## "ИЗКУСТВЕНИЯТ ИНТЕЛЕКТ В УЧЕБНИЯ ПРОЦЕС" /COPILOT DESIGNER/ УРОК ПО КОМПЮТЪРНО МОДЕЛИРАНЕ ЗА 5 КЛАС НА ТЕМА: "РАБОТА ПО ПРОЕКТ"

### ФЕВЗИЕ ИСМАИЛ

"Работа по проект" е урок, който цели да затвърди знанията на учениците за работа със средата Scratch и да надгради уменията им да създават проекти, използвайки изкуствен интелект.

Очакваните резултати са свързани с умения за създаване на истории по зададен сюжет, използвайки изкуствен интелект; създаване на диалог между героите и синхронизиране на разговорите.

**Ключови думи:** изкуствен интелект (ИИ), Copilot Designer, Scratch, проект, декор, герой (Спрайт) и др.

Мотивирано поставяне на темата – "Добър ден, ученици! Днес докато идвах на работа се огледах наоколо и видях цъфналите дървета и беше толкова красиво! Помислих си, че светът без цветя не би бил толкова красив! И вие не мислите ли така? Всъщност и темата на днешния ни урок е свързана с цветята и един герой, който е от друга планета. Той се казва Гобо и там в неговата планета няма цветя. Случайно попада тук на планетата Земя и остава без думи като вижда приказния ни свят, изпълнен с цветна магия. За да научи малко повече за чудните цветя на нашата планета, предстои да се срещне с Кали. Коя е Кали? Ще разберете малко по-късно."

Актуализация – "Ние предния час с вас рисувахме собствени декори и собствени герои в редактора на програма Скрач. Кой ще каже откъде се създава собствен декор? А собствен герой?" (Учениците отговарят). "Браво! Този час няма да рисуваме с четки в редактора, а ще рисуваме с думи. Как се рисува с думи?"

#### Ход на урока - практическа работа:

Вмъкни/Качи декор от компютъра "Пролетен пейзаж". (Изображението е създадено на <u>https://copilot.microsoft.com/</u> и предварително е съхранено на компютрите, на които работят учениците).

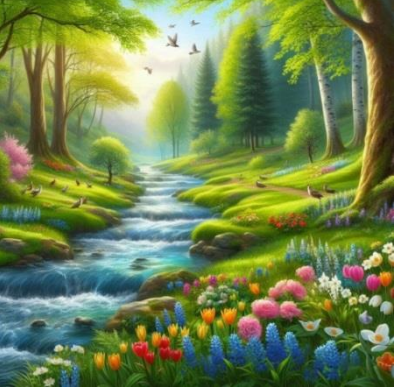

Фиг. 1 Декор "Пролетен пейзаж"

"Ученици, знаете ли, че тази картина е създадена с думи? Интересно нали? Искам да ви покажа нещо." (Учителят демонстрира работата на <u>https://copilot.microsoft.com/</u>) => Създава Гобо като изписва подходящ текст в бялото поле най-долу. Например: Малко, жълто извънземно същество).

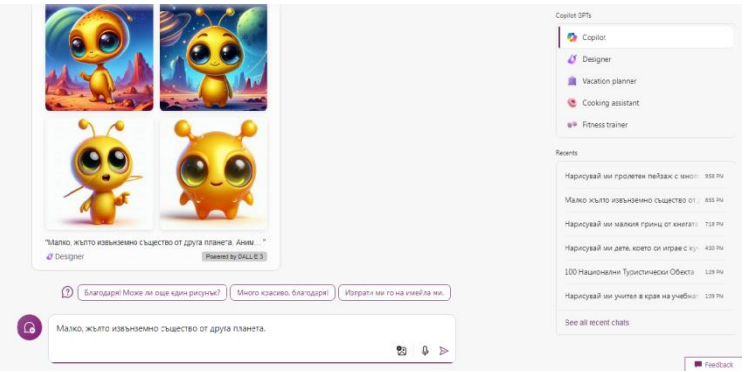

Фиг. 2 Спрайт "Гобо"

"Сега ще ви покажа и как можем да си създадем калинка с думи. Ученици, какво да напиша в бялото поле, за да ми нарисува калинка. Точно така! Ще напиша "Нарисувай ми калинка". (Учителят демонстрира как работи изкуственият интелект). Иха! Интересно нали? Сега нека да ги вмъкнем в нашия проект в Скрач."

Вмъкни/Качи следните герои от компютъра: (Изображенията са създадени на <u>https://copilot.microsoft.com/</u> и предварително са съхранени на компютрите, на които работят учениците).

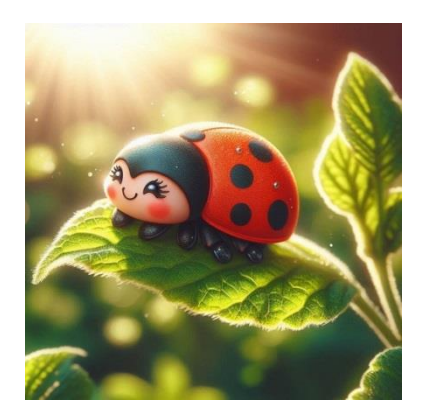

Фиг. 3 Спрайт "Калинка"

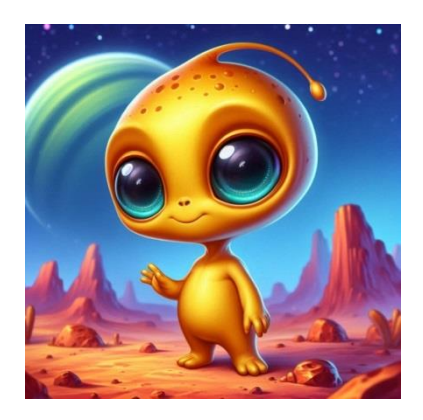

Фиг. 4 Спрайт "Гобо"

"От редактора на Скрач, с помощта на гумата изчисти фона около героите."

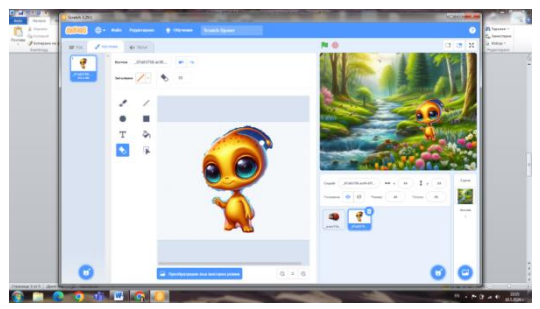

Фиг. 5 Изтриване на фона около героя

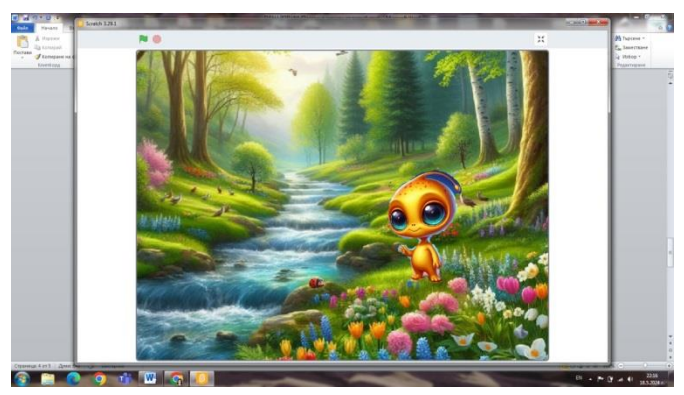

Фиг 6. Гобо на фон "Пролетен пейзаж"

"Намали размера на калинката на 10 и промени посоката на -90; постави героя на подходящо място на сцената. Промени името на героя на "Кали"."

"Намали размера на другия герой на 40 и промени посоката на 90, така че да гледа Кали. Промени името на героя на Гобо."

След самостоятелната (практическа) работа следва втората част от изпълнението на проекта. (\*Забележка: ако времето за работа е ограничено, учениците могат да продължат да работят по този проект и следващия час).

Затвърдяване на стари знания – "Ученици, справихте се отлично с поставената задача! Браво! Сега нека Кали да разкаже за цветята на Гобо. Използвайте следния диалог:"

Кали: Здравей, Гобо!

Гобо: Здравей, Кали!

Кали: Има ли цветя на твоята планета?

Гобо: Не, няма!

Кали: Ние на планетата Земя имаме много красиви цветя.

Гобо: Супер! Разкажи ми за тях!

Кали: Бялото цвете, което прилича на камбанка се казва кокиче. То цъфти в снега и показва, че идва пролетта.

Гобо: Красиво е кокичето.

Кали: Зная стихове за него. Чуй! "Сред снега момиче бяло, песенчица е запяло. Сякаш, че звънче звъни, идват пролетните дни!"

Гобо: Еха! Много интересно! Разкажи ми още!

Кали: Цветето в оранжев цвят се нарича минзухар. Зная гатанка за минзухарите. "Свещи горят по полето. Вятър вее – не гаси ги! Слънце грее – не топи ги! Що е то?"

Гобо: Много интересно цвете е минзухарът!

Кали: Това червеното е лале, а другото е маргаритка.

Гобо: Какви прекрасни цветя има на тази планета!

|            | Събития                               |                                                                                                    |                              |        |
|------------|---------------------------------------|----------------------------------------------------------------------------------------------------|------------------------------|--------|
| Външност   | накато 🕅 е щанникто                   |                                                                                                    |                              |        |
| 3Ryk       | ногото е натиснат клавика интереслі • | клики Здравей Гобо) на 2 сек                                                                                                    |                              |        |
| Събития    |                                       |                                                                                                    |                              |        |
| Контрал    | потето тоши спром т е щолинет         | energia (2) co                                                                                                    | N alexi                      | 1      |
| Сетива     | когато декорът се смени на            | коки Ние на планетата Земя имаме много красиви цветя) за 3 сок                                                                                                    |                              | 11-5-  |
| Оператори  |                                       | ничний 2 сек<br>вхор Бялото цвете, което прилича на камбанка се казва кожине. То цъфти в снега и г                                                                                                    |                              |        |
| Променлизи |                                       | Karanan 🕢 cer 🔤 baran karan baran bar |                              |        |
| Монте      | ногато получа съобщение 1 *           | коск. Зная стихове за него. Чуйі "Сред снега моличе бяло, песенчица е запяло. Сяк; і                                                                                                    |                              | Сцена  |
| Блокове    | разпространи съобщение1 •             | изнавай 4 сек<br>кост Цретето в оранкее цеят се нарича минаукар. Зная гатанка за минаухарите. "Се 1                                                                                                    | Cepaur Kanin ↔ x -50 ↓ y -35 |        |
|            | разпространы съобщение1 - и чакай     | Ramandar 🙃 con                                                                                                    |                              | 40×000 |
|            | Kournen                               | идии Това тук е пале, а другото е маргаритка. 33 2 сек                                                                                                    | <b>4</b>                     | к.     |
|            | интрол                                | (Q) .                                                                                                    |                              |        |

Фиг 7. Диалог между героите - реплики на Кали

| Даижение         | Събития                                  |                                                                                                 |
|------------------|------------------------------------------|-------------------------------------------------------------------------------------------------|
| Външност         | опананара е 🛤 отанан                     |                                                                                                 |
| 3aye             | колато е натиснат клавищ интераца -      |                                                                                                 |
| Събития          | вогато този серийт е цервенат            |                                                                                                 |
| Контрол          |                                          |                                                                                                 |
| Сетива           | колето декорът се смени наоо642525-7026- |                                                                                                 |
| Оператори        | NGCERTO MININO FEE DEVICE + > 10         | скох Супер/Разски ма за тял) на (2) си                                                          |
| Променлизи       |                                          |                                                                                                 |
| Моите<br>Блокове | исието получа съобщение 1 •              | Lass regry represe to lower of the 2 cold   worsteil 10 cold   Copair Todo ↔ x 191 1 y 3 Currea |
|                  | разпространи съобщение1 •                | KONY Exal Merco intropectol Pascavo sur cupit xx Rossasse Ø Ø Passep 40 Rossa 90                |
|                  | headocritese coordines                   | excelete 11 to excelete e wergrapping as (2) or 1                                               |
|                  | Контрол                                  |                                                                                                 |
|                  | N7-MESŘ 1 CEK                            |                                                                                                 |
|                  | повтори 10                               |                                                                                                 |

Фиг. 8 Диалог между героите – реплики на Гобо

Заключителна част на урока: "Ученици, днес се справихте отлично с поставените задачи. Бяхте много внимателни и последователни. Благодаря ви за старанието! Пожелавам ви прекрасен ден! Довиждане!"

\*Забележка

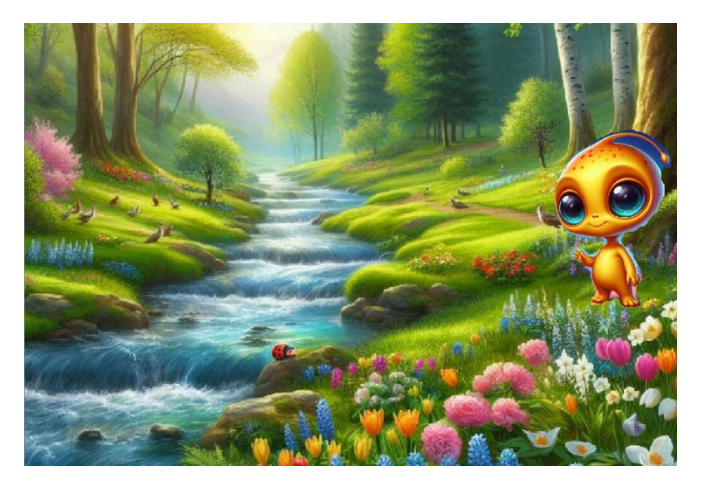

Фиг. 9 Визуализация на проекта с ИИ

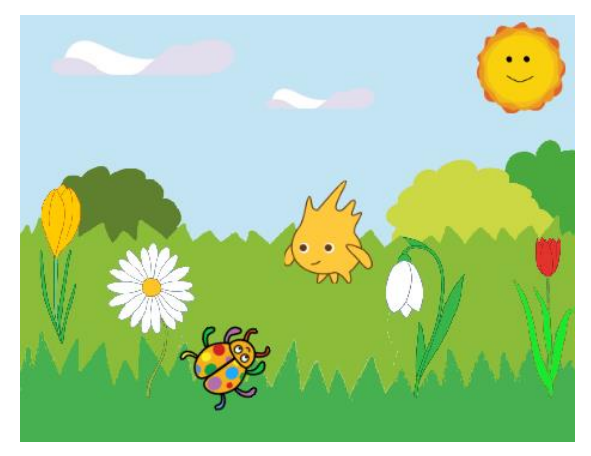

Фиг. 10 Визуализация на проекта без ИИ

Обобщаване и систематизиране – Проектът е свързан с вмъкване на декор и герои от компютъра. Работа с графичния редактор в Скрач; задаване на размер и посока на героя, както и име на героя. Създаване на истории по зададен сюжет и синхронизиране на разговорите на повече от един герой последователно и с нужното изчакване. Героите и декорът към проекта са създадени на AI Copilot Design.

# Потенциални ползи от използването на изкуствения интелект

Ролята на изкуствения интелект в часовете по компютърно моделиране е от изключителна важност за стимулиране интереса на учениците към създаване на проекти по един по различен начин. За учениците би било интересно сами да търсят информация, която им е нужна, сами да рисуват и да създават изображения с помощта на изкуствения интелект (ИИ). В случая, освен героите и декорът, ИИ може да се използва и за търсене на информация, свързана със стиховете и гатанките, които са включени в проекта.

### Възможни затруднения на учениците

Правилното подбиране на думите, с които да опишем графичното изображение, което ни е необходимо. Тази трудност можем да я преодолеем с използване на думите "Нарисувай ми ..." и учениците да довършат изречението. Затруднение може да се появи и при съхранение на готовото изображение на компютъра. Това може да се преодолее с демонстрация от страна на учителя чрез мултимедийна система.

## ИЗПОЛЗВАНА ЛИТЕРАТУРА:

**1.** Глушкова Т., Димитрова, К., Р. Папанчева, // Книга за учителя по КМ за 3 клас, изд. "Изкуства" - София (2018)

**2.** Глушкова Т., Димитрова, К., Р. Папанчева, // Учебник по КМ за 3 клас, изд. "Изкуства" - София (2018), (с. 43)

3. URL: https://copilot.microsoft.com/images/create?FORM=GENILP

4. URL: <u>https://scratch.mit.edu/</u>

Изготвила: Февзие Хафизе Исмаил Учител по информационни технологии във Второ основно училище "Никола Йонков Вапцаров" - гр. Варна E- mail: <u>fevzie.ismail@vtoroouvapcarov.com</u>